Meldung von Mannschaftsmitgliedern (für Mannschaftsführer)

Dennis Fabri

https://www.dennisfabri.de/

(18.08.2022)

# Was ist sind die Probleme einer handschriftlichen Meldung?

- Mit dem Übertragen der Mannschaftsmitglieder von handschriftlichen Meldungen für den Urkundendruck ist bei den Deutschen Meisterschaften jedes Jahr mindestens eine Person einen ganzen Tag beschäftigt.
- Einige Handschriften erhöhen den Aufwand zusätzlich.
- Trotz aller Sorgfalt sind auf einigen Urkunden Namen falsch geschrieben. Insbesondere jüngere Teilnehmer sind dadurch häufig enttäuscht. Im Nachlauf müssen neue Urkunden erstellt und verschickt werden. Dies bedeutet zusätzlichen Aufwand sowohl auf Seiten der Ausrichter als auch der Mannschaftsführer.

# Was verändert sich für Mannschaftsführer?

- Die Eingabe erfolgt über eine Software.
- Eingaben (auch teilweise) können gespeichert werden.
- In der Software wird eine Übersicht noch fehlender Eingaben angezeigt.
- Die Meldung kann beliebig oft ausgedruckt werden.
- Meine Mannschaftsmitglieder erhalten korrekte Urkunden.

# Was wird durch das diese Meldung besser?

- Der Zeitaufwand während des Wettkampfs wird reduziert.
- Urkunden enthalten die abgegebenen (richtigen) Namen.
- Der Aufwand im Nachlauf wird reduziert.
- Mit der Aufwandsverringerung können auch Kosten reduziert werden.

#### Voraussetzungen

- Installation von JAuswertung Download: <u>https://www.dennisfabri.de/</u>
- Eine Meldedatei (Dateiendung wkmm) wurde vom Ausrichter bereitgestellt. (Aus technischen Gründen liegt die Datei als zip auf der Homepage)
- Die Meldedatei befindet sich auf Ihrem Rechner.

#### Erste Schritte

- 1. Öffnen der wkmm-Datei
- Es öffnet sich die Anwendung JTeams (siehe rechts)
- Im oberen Bereich kann nun die richtige Gliederung ausgewählt werden.

| atei Bearbeiten E | xtras ?        |                  |         |            |              |    |      |      |      |       |
|-------------------|----------------|------------------|---------|------------|--------------|----|------|------|------|-------|
| 🏹 🖿   🌜 - 1       | 🔖 👻 Gliederung | Bad Aibling (TH) | -       | Vorschau 🗧 | Drucken      |    |      |      |      |       |
| Übersicht         |                |                  |         |            |              |    |      |      |      |       |
|                   | AK 12          |                  | AK 13/1 | 14         | AK 15/1      | .6 | AK 1 | 7/18 | AK C | )ffen |
|                   | w              | m                | w       | m          | w            | m  | w    | m    | w    | m     |
| Offen             |                |                  |         |            |              |    |      |      |      |       |
| Namen eingegeben  | 5              | 1                |         | 1          |              | 1  |      | 1    | 2    | 1     |
| Volletändig       |                | 1                |         | 1          |              | 1  |      | 1    | 2    | 1     |
| volistandig       |                | •                |         |            |              | •  |      | •    | -    |       |
| S#                | Name           | Altersklasse     | Geschl  | echt       | Mannschaft   |    |      |      |      |       |
| 1                 | Bad Aibling 1  | AK 12            | w       |            | Startnummer  |    |      |      |      |       |
| 2                 | Bad Aibling 2  | AK 12            | w       |            | Name         |    |      |      |      |       |
| )                 | Bad Aibling 9  | AK 12            | w       |            | Name         |    |      |      |      |       |
| 10                | Bad Aibling 10 | AK 12            | w       |            | Gliederung   |    |      |      |      |       |
| 11                | Bad Aibling 11 | AK 12            | w       |            | Altersklasse |    |      |      |      |       |
| 15                | Bad Albling 3  | AK 12            | m       |            |              |    |      |      |      |       |
| 47                | Bad Aibling 11 | AK 13/14         | m       |            | Eingabe      |    |      |      |      |       |
| 58                | Bad Aibling 8  | AK 15/16         | m       |            |              |    |      |      |      |       |
| 90                | Bad Aibling 6  | AK 17/18         | m       |            |              |    |      |      |      |       |
| 97                | Bad Aibling 1  | AK Offen         | w       |            |              |    |      |      |      |       |
| 100               | Bad Aibling 4  | AK Offen         | w       |            |              |    |      |      |      |       |
| 113               | Bad Aibling 5  | AK Offen         | m       |            |              |    |      |      |      |       |
|                   |                |                  |         |            |              |    |      |      |      |       |

### Auswahl einer Mannschaft

- Im Bild rechts wurde bereits in der Tabelle die Mannschaft "Freital" "AK13/14 männlich" ausgewählt.
- Im rechten Bereich erscheinen dann noch einmal die Angaben zur Mannschaft
- Darunter können bis zu fünf Mannschaftsmitglieder eingetragen werden. Die Angaben müssen nicht vollständig sein.

|                  | xtras :                  | [              |   | Thur I - F   | 1            |                   |           |      |             |       |
|------------------|--------------------------|----------------|---|--------------|--------------|-------------------|-----------|------|-------------|-------|
| 🗃 🖬   🕹 🕶        | 🗣 🍷 Gliederung           | J Freital (BR) | • | 🔄 Vorschau 🧲 | ) Drucken    |                   |           |      |             |       |
| Übersicht        |                          |                |   |              |              |                   |           |      |             |       |
|                  | AK 1                     | 2              | A | K 13/14      | AK           | 15/16             | AK 1      | 7/18 | AK Offen    |       |
|                  | w                        | m              | w | m            | w            | m                 | w         | m    | w           | m     |
| Offen            |                          |                |   | 1            |              |                   |           |      |             |       |
| Namen eingegeben |                          | 1              | 1 |              | 3            | 2                 | 2         | 3    | 1           |       |
| Vollständig      |                          | 1              | 1 |              | 3            | 2                 | 2         | 3    | 1           |       |
| Volistandig      |                          |                |   |              | -            |                   |           |      |             |       |
| S#               | Name                     | Altersklasse   | ( | Seschlecht   | Mannschaft   |                   |           |      |             |       |
| 17               | Freital 5                | AK 12          | m | 1            | Startnummer  | 38                |           |      |             |       |
|                  | Paolital O               | AV 15/14       |   |              | Name         | Freital 2         |           |      |             |       |
| 38               | Freital 2                | AK 13/14       | n |              | Gliederung   | Freital (BR)      |           |      |             |       |
| 53               | Freital 5                | AK 15/16       |   |              | Altersklasse | AK 13/14 männlich |           |      |             |       |
| 50               | Freital 12               | AK 15/16       |   |              |              | ,.                |           |      |             |       |
| 53               | Freital 3                | AK 15/16       | m | 1            | Eingabe      |                   |           |      |             |       |
| 59               | Freital 9                | AK 15/16       | m | í.           |              |                   | Madagana  |      | Conductor   | 1-1   |
| 73               | Freital 1                | AK 17/18       | W | t            | # vorname    |                   | Nacriname |      | Geschiedrit | Janig |
| 78               | Freital 6                | AK 17/18       | W | 1            | 1            |                   |           |      | - •         |       |
| 85               | Freital 1                | AK 17/18       | m | 1            | 2            |                   |           |      |             |       |
| 95<br>95         | Freital 11<br>Freital 12 | AK 17/18       |   | -            |              |                   |           |      |             |       |
| 106              | Freital 10               | AK Offen       |   |              | 3            |                   |           |      | . · ·       |       |
| 100              | Trends 20                | Aconci         |   |              | 4            |                   |           |      |             |       |
|                  |                          |                |   |              |              |                   |           |      |             |       |
|                  |                          |                |   |              | 2            |                   |           |      | - •         |       |

## Kontrollieren der Meldung

- Im oberen Bereich wird eine "Übersicht" der Eingabe angezeigt.
- Diese zeigt an, in welchen Altersklassen f
  ür Ihre Gliederung noch Eingaben fehlen.

| Image: Second Pretal (RR)         Image: Workshow Control of the second second sec | atei Bearbeiten I | Extras ?       |              |        |            |                 |               |              |      |              |         |
|----------------------------------------------------------------------------------------------------|-------------------|----------------|--------------|--------|------------|-----------------|---------------|--------------|------|--------------|---------|
| Ubersicht         AK 12         AK 13/14         AK 15/16         AK 17/18         AK Offen           w         m         w         m         m         m                                                                                                    | 🔒 🔳   🕹 🕶         | 🐨 👻 Gliederung | Freital (BR) | •      | Vorschau 🗧 | Drucken         |               |              |      |              |         |
| AK 12         AK 13/14         AK 15/16         AK 17/18         AK Offen           Name engegeben         1         1         3         2         2         3         1           Voltstandig         1         1         1         3         2         2         3         1           S#         Name         Alters/dasse         Geschiecht         3         2         2         3         1           S#         Name         Alters/dasse         Geschiecht         3         2         2         3         1           S#         Name         Alters/dasse         Geschiecht         3         3         2         3         1           S7         Frietal 3         Ak 13/14         W         W         W         Mannade/file         W         W                                                                                                    | Übersicht         |                |              |        |            |                 |               |              |      |              | \$      |
| w         m         w         m         m         m         m         m         m                                                                                                    |                   | AK 12          |              | AK 13/ | 14         | AK 15/1         | .6            | AK 1         | 7/18 | AK Offen     |         |
| Offen       Name ingegeberi     1     1     3     2     2     3     1       Vollständig     1     1     3     2     2     3     1       S#     Name     Alteräkasse     Geschicht     In     1     3     2     2     3     1       S#     Name     Alteräkasse     Geschicht     In     1     3     2     2     3     1       S#     Name     Alteräkasse     Geschicht     In     In     3     2     2     3     1       10     Freid 15     Akt 12/4     m     In     In     Stathumme 38     In     In     <                                                                                                    |                   | w              | m            | w      | m          | w               | m             | w            | m    | w            | m       |
| Name         1         1         1         3         2         2         3         1           Volistandig         1         1         1         3         2         2         3         1           S#         Name         Alterskasse         Geschlecht         Mannschaft         Starturmer         38         Anterskasse         Geschlecht         Mannschaft         Starturmer         38         Name         Preisital         A.X 13/14         Mannschaft         Starturmer         38         Name         Preisital         A.X 13/14         Mannschaft         Starturmer         38         Name         Preisital         A.X 13/14         Mannschaft         Starturmer         38         Name         Preisital         A.X 13/14         Mannschaft         Starturmer         38         Altersklasse         A.X 13/14         Mannschaft         Starturmer         38         Altersklasse         A.X 13/14         Mannschaft         Starturmer         38         Altersklasse         A.X 13/14         Mannschaft         Starturmer         38         Altersklasse         A.X 13/14         Mannschaft         Starturmer         38         Altersklasse         A.X 13/14         Mannschaft         Starturmer         Mannschaft         Startur         3         <                                                                                                    | Offen             |                |              |        |            |                 |               |              |      |              |         |
| Name     Altersidasse     Geschlecht       5#     Name     Altersidasse     Geschlecht       1     1     3     2     2     3       5#     Name     Altersidasse     Geschlecht     Mannschaft     Startnurmer 38       12     Pretal 2     AK 13/14     m     Name     Freida 2       28     Freida 2     AK 13/14     m     Gederung     Freida 2       30     Freida 12     AK 15/16     m     Name     Freida 12       60     Freida 12     AK 15/16     m     Hersidasse     Altersidasse AK 13/14       60     Freida 12     AK 15/16     m     Eingabe     Eingabe       61     Freida 12     AK 15/16     m     I     Torben     Ritter     maintich     2       62     Freida 6     AK 17/18     m     1     Torben     Ritter     maintich     2       55     Freida 11     AK 17/18     m     1     Gomenk     Heller     maintich     2       56     Freida 12     AK 17/18     m     3     Grees     Gemondt     maintich     2       106     Freida 10     AK Gffen     w     Schlingensiepen     maintich     2                                                                                                    | Namen eingegeben  |                | 1            | 1      | 1          | 3               | 2             | ,            | 3    | 1            |         |
| Volistandig         1         1         1         3         2         2         3         1           S#         Name         Altersklasse         Geschlecht         Mannschaft         Mannschaft         Image: Starburger 38         Image: Starburger 38                                                                                                    | Numer engegeben   |                |              |        |            | 5               | -             | -            |      |              |         |
| S#         Name         Altersilasse         Geschicht         Mannschaft           17         Pretal 5         AK 12 /r         m         Starburner 38         Starburner 38           27         Pretal 2         AK 15/14         m         Gederung Pretal 2         Name         Freidal 2           30         Pretal 2         AK 15/16         w         Gederung Pretal (2R)         Name         Freidal 2           53         Pretal 3         AK 15/16         w         Altersidasse AK 13/14 mannlich         Image: Starburner 38           63         Pretal 3         AK 15/16         w         Altersidasse AK 13/14 mannlich         Image: Starburner 38           73         Pretal 3         AK 15/16         m         Image: Starburner 38         Image: Starburner 38           73         Pretal 1         AK 17/18         m         Image: Starburner 38         Image: Starburner 38           75         Pretal 11         AK 17/18         m         Image: Starburner 38         Image: Starburner 38           95         Pretal 11         AK 17/18         m         Image: Starburner 38         Image: Starburner 38           105         Pretal 12         AK 17/18         m         Image: Starburner 38         Image: Starburner 38                                                                                                    | Vollständig       |                | 1            | 1      | 1          | 3               | 2             | 2            | 3    | 1            |         |
| 17     Freidal 5     AK 12     m       27     Freidal 2     AK 13/14     m       50     Freidal 2     AK 13/16     m       50     Freidal 2     AK 15/16     w       51     Freidal 2     AK 15/16     w       52     Freidal 2     AK 15/16     w       53     Freidal 2     AK 15/16     w       60     Freidal 2     AK 15/16     m       61     Freidal 3     AK 15/16     m       62     Freidal 4     AK 15/16     m       69     Freidal 6     AK 17/18     w       70     Freidal 6     AK 17/18     w       71     Freidal 6     AK 17/18     m       72     Freidal 1     AK 17/18     m       73     Freidal 6     AK 17/18     m       74     Freidal 1     AK 17/18     m       75     Freidal 11     AK 17/18     m       76     Freidal 12     AK 17/18     m       70     Freidal 11     AK 17/18     m       75     Freidal 11     AK 17/18     m       76     Freidal 10     AK 0ffen     w       710     Freidal 10     AK 0ffen     w                                                                                                    | S#                | Name           | Altersklasse | Gesch  | lecht      | Mannschaft      |               |              |      |              |         |
| 27         Frietal 3         AK 13/14         w           50         Frietal 2         AK 13/14         man           50         Frietal 2         AK 15/15         w           50         Frietal 2         AK 15/15         w           50         Frietal 3         AK 15/15         w           50         Frietal 3         AK 15/15         w           60         Frietal 3         AK 15/15         m           69         Frietal 1         AK 17/18         w           73         Frietal 1         AK 17/18         w           85         Frietal 1         AK 17/18         m           95         Frietal 1         AK 17/18         m           96         Frietal 1         AK 17/18         m           95         Frietal 1         AK 17/18         m           96         Frietal 11         AK 17/18         m           106         Frietal 10         AK 0ffen         w                                                                                                    | 17                | Freital 5      | AK 12        | m      |            | Startnummer 38  |               |              |      |              |         |
| Sing         Freital 2         AK 15/16         m         Freital 2         AK 15/16         w           50         Freital 5         AK 15/16         w         Gledrung Freital (Rc)         AK 15/16         w           53         Freital 5         AK 15/16         w         Atterstasse AK 13/14 männlich         Atterstasse AK 13/14 männlich           60         Freital 9         AK 15/16         m         Bigabe         Eingabe           67         Freital 6         AK 17/18         w         1         Torben         Ritter         männlich v         2           67         Freital 11         AK 17/18         m         3         Geschlicht 1         2         Domenk         Heller         männlich v         2           56         Freital 10         AK 0ffen         w         3         Drees         Memondt         männlich v         2           106         Freital 10         AK 0ffen         w         4         Romeo         Schlingensepen         männlich v         2                                                                                                    | 27                | Freital 3      | AK 13/14     | w      |            | Name            | -             |              |      |              |         |
| S0         Freital Z         AK 15/16         w         Clicderung         Freital (BR)           53         Freital S         AK 15/16         w         Attraktasse         Attraktasse         Attraktastastastastastastastastastastastastast                                                                                                    | 18                | Freital 2      | AK 13/14     | m      |            | ivame rre       |               |              |      |              |         |
| S3         Freital S         AX 15/16         w         Alters/dasse         AX 15/16         w           60         Freital S         AX 15/16         m         Engabe         Engabe                                                                                                    | 50                | Freital 2      | AK 15/16     | w      |            | Gliederung Fre  | ital (BR)     |              |      |              |         |
| 60         Freidal 12         AK 15/16         w           63         Freidal 3         AK 15/16         m         Finable           69         Freidal 3         AK 15/16         m         # Unname         Nachname         Geschlicht 1         Ja           73         Freidal 1         AK 17/18         w         1         Torben         Ritter         mannlich 2         2           85         Freidal 1         AK 17/18         m         2         Domenk         Heler         mannlich 2         2           95         Freidal 11         AK 17/18         m         3         Drees         Kdermondt         mannlich 2         2           106         Freidal 10         AK Offen         w         4         Romeo         Schlingensepen         mannlich 2         2                                                                                                    | 63                | Freital 5      | AK 15/16     | w      |            | Altersklasse AK | 13/14 männlic | h            |      |              |         |
| 63         Frietal 3         AX 15/16         m         Engabe           69         Frietal 3         AX 15/16         m         #         Gendel         Geschiecht         1a           73         Frietal 1         AX 17/18         w         #         Vorname         Nachname         Geschiecht         1a           78         Frietal 1         AX 17/18         m         1         Torben         Ritter         mannich.         2           85         Frietal 11         AX 17/18         m         2         Domenk         Heler         mannich.         2           96         Frietal 10         AX Grifen         w         4         Romeo         Schlingensepen         mannich.         2           106         Frietal 10         AX Grifen         w         4         Romeo         Schlingensepen         mannich.         2                                                                                                    | i0                | Freital 12     | AK 15/16     | w      |            |                 |               |              |      |              |         |
| 69         Pretal 9         AK 15/16         m           73         Fretal 1         AK 17/18         w         # Vorname         Nachname         Geschiecht         Ja           78         Fretal 6         AK 17/18         w         1         Torben         Ritter         mannlich         2           85         Fretal 1         AK 17/18         m         2         Oomenk         Heler         mannlich         2           95         Fretal 11.2         AK 17/18         m         3         Orees         Klermondt         mannlich         2           106         Fretal 10         AK Offen         w         4         Romeo         Schlingensepen         mannlich         2                                                                                                    | i3                | Freital 3      | AK 15/16     | m      |            | Eingabe         |               |              |      |              |         |
| 73         Freital 1         AK 17/18         w         * 'orinale         matriale         description         description <thdescription< th="">         description</thdescription<>                                                                                                    | i9                | Freital 9      | AK 15/16     | m      |            | # Vername       |               | Madagama     |      | Caseblasht   | Jahrenn |
| 78         Freital 6         AK 17/18         w         1         Torben         Ritter         männich         2           85         Freital 1         AK 17/18         m         2         Domenk         Heller         männich         2         2         Domenk         Heller         männich         2         2         Domenk         Heller         männich         2         2         Domenk         Heller         männich         2         2         Domenk         Heller         männich         2         2         Domenk         Heller         männich         2         2         Domenk         Heller         männich         2         2         Domenk         Heller         männich         2         2         Domenk         Heller         männich         2         2         Domenk         Heller         1         Torben         V         2         2         Domenk         Heller         1         Torben         V         2         2         Domenk         Heller         1         Torben         V         2         2         Domenk         4         Romeo         Schlingensippen         1         Torben         V         2         4         Romeo         Schlingensippen                                                                                                    | 73                | Freital 1      | AK 17/18     | w      |            | # vorname       |               | Indenname    |      | descritectic | Janigan |
| 85         Freidal 1         AK 17/18         m           95         Freidal 1         AK 17/18         m           96         Freidal 12         AK 17/18         m           106         Freidal 10         AK Offen         w           4         Romeo         Schlingensiepen         mannich         2                                                                                                    | 78                | Freital 6      | AK 17/18     | w      |            | 1 Torben        |               | Ritter       |      | männlich 👻   | 2001    |
| S5         Frield 11         AX 17/18         m         4         Cometa is         Peeter         Institution         -           95         Frield 12         AX 17/18         m         3         Dress         Germondt         manifich         -         2           106         Frield 10         AX Offen         w         4         Romeo         Schlingenslepen         manifich         -         2                                                                                                    | 35                | Freital 1      | AK 17/18     | m      |            | 2 Dements       |               | Uniter       |      | [            | 2001    |
| 96         Freital 12         AK 17/13         m         3         Drees         Kermondt         mainlich         2           106         Freital 10         AK Offen         w         4         Romeo         Schlingensiepen         mainlich         2                                                                                                    | 95                | Freital 11     | AK 17/18     | m      |            | 2 Domenik       |               | neier        |      | mannich 👻    | 2001    |
| 106 Freital 10 AK Offen w 4 Romeo Schlingensiepen männlich 2                                                                                                    | 16                | Freital 12     | AK 17/18     | m      |            | 3 Drees         |               | Klermondt    |      | männlich 👻   | 2001    |
| 4 Romeo Schlingensiepen mannlich - 22                                                                                                    | 106               | Freital 10     | AK Offen     | w      |            |                 |               |              |      |              |         |
|                                                                                                    |                   |                |              |        |            | 4 Romeo         |               | Schlingensie | ben  | mannlich 👻   | 2001    |
| 5                                                                                                    |                   |                |              |        |            | 5               |               |              |      |              |         |

# Ausdrucken der Meldung - DMM

- Neben der Gliederungsauswahl befinden sich die Knöpfe für Druckvorschau und Drucken.
- In der Druckvorschau können die Eingaben noch einmal kontrolliert werden.
- Die Meldezettel dann als PDF speichern und per Mail an die zuständige Stelle im Landesverband senden.

| A Druchvorschau |                                                  | _                                                 |                                                      |                |        | - C -X- |
|-----------------|--------------------------------------------------|---------------------------------------------------|------------------------------------------------------|----------------|--------|---------|
|                 |                                                  | -                                                 |                                                      |                |        |         |
| Drucken 🕀 S     | Seite einrichten                                 | 🔚 Speichern 🌑                                     | Seite 1 🗸 von 7 😔                                    | Zoom 100 🚔     |        |         |
|                 | Bezirksmeis<br><b>Namenti</b><br>S# 17 - Freital | sterschaften Muste<br>i <b>che Meldun</b> (<br>5  | rhausen<br><b>3 der Mannsch</b><br>AK 12 månnlich    | aftsmitglieder |        |         |
|                 | #                                                | Nachname                                          | Vorname                                              | m/w            | Jg     | -       |
|                 | 1                                                | Reno                                              | Helmo                                                | m              | 2002   |         |
|                 | 2                                                | Grace                                             | Rocco                                                | m              | 2002   |         |
|                 | 3                                                | Steinweg                                          | Mathies                                              | m              | 2002   |         |
|                 | 4                                                | Diergardt                                         | Adi                                                  | m              | 2002   |         |
|                 | 5                                                |                                                   |                                                      |                |        |         |
|                 | Handschriftlich                                  | e Änderungen:                                     |                                                      | 🗖 Ja           | 🗆 Nein |         |
|                 | Datum, Ort:                                      |                                                   | Unterst                                              | hrift:         |        |         |
|                 | Bezirksmeis<br><b>Namenti</b><br>S# 27 - Freital | sterschaften Muste<br>l <b>iche Meldun</b> (<br>3 | rhausen<br>g <b>der Mannsch</b><br>AK 13/14 weiblich | aftsmitglieder |        | -       |

### Regelung DMM2022 zur Weiterleitung durch den Landesverband an den Bundesverband

 Die namentliche Meldung der f
ür die Mannschaft startenden Teilnehmer ist bis Sonntag, 16.10.2022 
über den Landesverband gesammelt f
ür s
ämtliche Gliederungen des Landesverbandes als PDF per Mail an <u>dmm@dlrg.de</u> einreichen.

Das PDF muss keine Unterschrift enthalten.

 Mannschaften, deren Unterlagen nach der genannten Frist eingereicht werden, sind von der Teilnahme ausgeschlossen.